## Accessing and Using One Drive

One Drive is now the sole source for Faculty Files. Moving forward (as of March 25<sup>th</sup>, 2020) there will no longer be access to U Drive for faculty. If there were files on your U Drive that are not on your One Drive, please submit a footprint at: <u>https://fp.cna.nl.ca</u> with the request of the specific missing files.

To access One Drive, login to your 365 account and click on the One Drive icon.

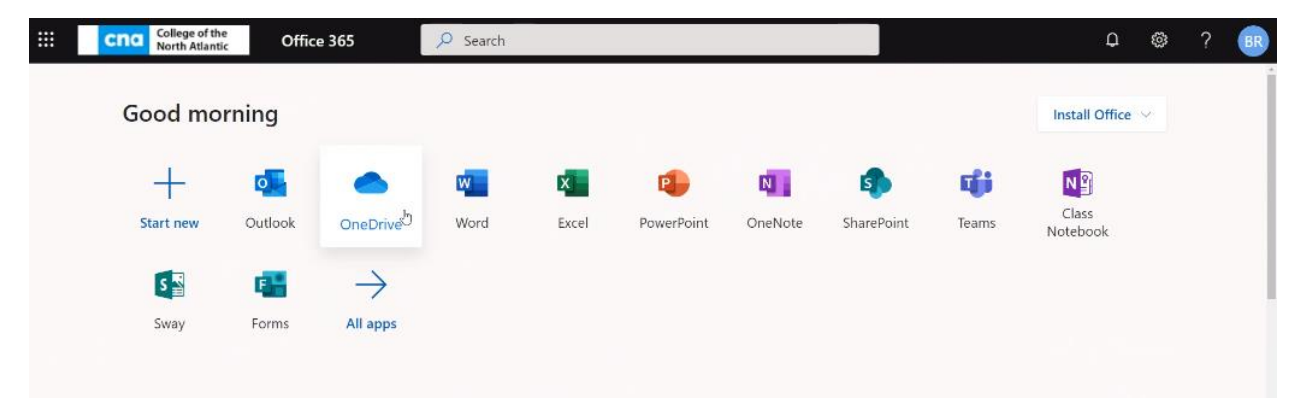

Or in the 365 widget inside of Brightspace/D2L you click on the One Drive icon to view your files.

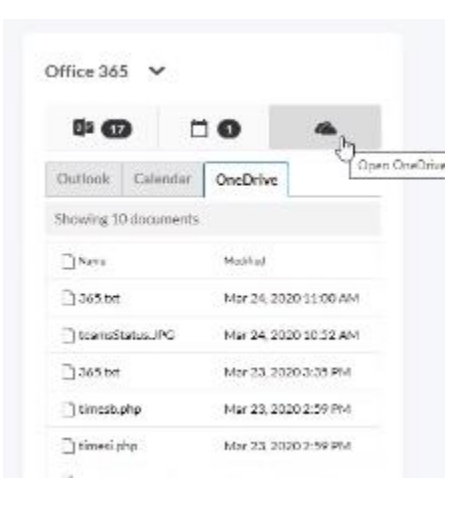

| College of the<br>North Atlantic | OneDrive                                           |                                                                         |                       |                        |              |                       | ۵ 🐵 ? 🐽                         |
|----------------------------------|----------------------------------------------------|-------------------------------------------------------------------------|-----------------------|------------------------|--------------|-----------------------|---------------------------------|
| Search everything                | $+$ New $\vee$ $\overline{\uparrow}$ Upload $\vee$ | $\ensuremath{}$ Sync $\ensuremath{_{\rm e}}\xspace^{\rm e}$ Flow $\sim$ |                       |                        |              |                       | $I = Sort \lor = \lor \bigcirc$ |
| Beck, Rhonda                     |                                                    |                                                                         |                       |                        |              |                       |                                 |
| 🗈 My files                       | Files                                              |                                                                         |                       |                        |              |                       |                                 |
| S Recent                         |                                                    |                                                                         |                       |                        |              |                       |                                 |
| g <sup>R</sup> Shared            | 🗅 Name 🖂                                           |                                                                         | Modified 🗠            | Modified By $ \simeq $ | File Size $$ | Sharing               | Activity                        |
| Recycle bin                      | 📃 Attachments                                      |                                                                         | January 4, 2017       | Beck, Rhonda           | 0 items      | Private               |                                 |
| Shared libraries                 | Doc                                                |                                                                         | 5 minutes ago         | Beck, Rhonda           | 1 item       | Private               |                                 |
| Test Classroom - Sample          | E FPDF                                             |                                                                         | Yesterday at 10:29 AM | Beck, Rhonda           | 3 items      | Private               |                                 |
| DLS learn                        | 📃 Microsoft Tea                                    | ims Chat Files                                                          | May 14, 2019          | Beck, Rhonda           | 4 items      | Private               |                                 |
| Helpdesk                         | Notebooks                                          |                                                                         | March 26, 2019        | Beck, Rhonda           | 1 item       | Private               |                                 |
| Teams Testing                    | testUpload                                         |                                                                         | February 24           | Beck, Rhonda           | 1 item       | A <sup>A</sup> Shared |                                 |
| Create shared library            | 🗎 <sup>3</sup> 365.txt                             |                                                                         | Yesterday at 11:05 AM | Beck, Rhonda           | 887 bytes    | $\alpha^{\mu}$ Shared |                                 |
|                                  | Book.xlsx                                          |                                                                         | March 6               | Beck, Rhonda           | 7.76 KB      | Private               |                                 |

## Once you click, this will open One Drive in a new tab.

To download a file put a checkmark in the circle to the left and click download.

| Cna College of the<br>North Atlantic | OneDrive                                |                       |                      |                              |                       | 0 @ ? 🐽                                                                    |
|--------------------------------------|-----------------------------------------|-----------------------|----------------------|------------------------------|-----------------------|----------------------------------------------------------------------------|
| ♀ Search everything                  | Open 🖂 🖻 Share 💿 Copy link 🛓 Download [ | 🗓 Delete 🛋 Rename 🖻   | Move to 🚺 Copy to    | o ov <sup>a</sup> Flow ∽ ··· |                       | $\downarrow = \text{Sort} \lor \times 1 \text{ selected } = \lor \bigcirc$ |
| Beck, Rhonda                         |                                         |                       |                      |                              |                       |                                                                            |
| 🗅 My files                           | Files                                   |                       |                      |                              |                       |                                                                            |
| ③ Recent                             |                                         |                       |                      |                              |                       |                                                                            |
| $g^{R}$ Shared                       | 🕒 Name 🗠                                | Modified 😒            | Modified By $\simeq$ | File Size $\sim$             | Sharing               | Activity                                                                   |
| ☑ Recycle bin                        | Attachments                             | January 4, 2017       | Beck, Rhonda         | 0 items                      | Private               |                                                                            |
| Shared libraries                     | Doc                                     | 5 minutes ago         | Beck, Rhonda         | 1 item                       | Private               |                                                                            |
| Test Classroom - Sample              | FPDF                                    | Yesterday at 10:29 AM | Beck, Rhonda         | 3 items                      | Private               |                                                                            |
| m DLS Team                           | Microsoft Teams Chat Files              | May 14, 2019          | Beck, Rhonda         | 4 items                      | Private               |                                                                            |
| Helpdesk                             | Notebooks                               | March 26, 2019        | Beck, Rhonda         | 1 item                       | Private               |                                                                            |
| Teams Testing                        | TestUpload                              | February 24           | Beck, Rhonda         | 1 item                       | A <sup>A</sup> Shared |                                                                            |
| Create shared library                | 🔹 🖹 <sup>3</sup> 365.txt 🖻              | Yesterday at 11:05 AM | Beck, Rhonda         | 887 bytes                    | a <sup>0</sup> Shared |                                                                            |
|                                      | Bookxisx                                | March 6               | Beck, Rhonda         | 7.76 KB                      | Private               |                                                                            |

## To upload a file or folder to One Drive click Upload.

| College of the<br>North Atlantic | OneDrive       |                            |                       |                                |                            |              |          | ₽ ⊗         | ?     | BR  |
|----------------------------------|----------------|----------------------------|-----------------------|--------------------------------|----------------------------|--------------|----------|-------------|-------|-----|
| ✓ Search everything              | $+$ New $\vee$ | ↑ Upload × G Sync P Flow × |                       |                                |                            |              |          | ļ≓ Sort ∨ ≣ | - × 1 | 0   |
| Beck, Rhonda                     |                | Files                      |                       |                                |                            |              |          |             |       |     |
| 🗅 My files                       | Files          | Folder                     |                       |                                |                            |              |          |             |       | - 1 |
| ③ Recent                         |                |                            |                       |                                |                            |              |          |             |       | - 1 |
| $\mathfrak{K}^{R}$ Shared        | Ľ              | Name 🖂                     | Modified $\checkmark$ | Modified By $ \smallsetminus $ | File Size $\smallsetminus$ | Sharing      | Activity |             |       | . 1 |
| Recycle bin                      |                | Attachments                | January 4, 2017       | Beck, Rhonda                   | 0 items                    | Private      |          |             |       | - 1 |
|                                  | -              |                            | ·                     | Danis Diseasia                 |                            | (Tain series |          |             |       |     |

Select the file or folder (it will take full folders without zipping). Click Upload.

| Select Folder to Upload          |                                            |                  |                    | ×          |
|----------------------------------|--------------------------------------------|------------------|--------------------|------------|
| ← → × ↑ 💶 > This                 | PC → Desktop →                             | ~ ©              | ,O Search Desktop  |            |
| Organize 👻 New folder            |                                            |                  | E                  | - 0        |
| This PC                          | Name                                       |                  | Date modified      | Type       |
| 3D Objects                       | 365Config                                  |                  | 2018-05-12 12:47   | File folde |
| Desktop                          | cert                                       |                  | 2018-09-17 9:47 AM | File folde |
| Downloads                        | CP3160_FrPHP                               |                  | 2019-01-14 10:07   | File folde |
| Abair V 4                        | 1 m ·                                      |                  |                    |            |
| Upload 4 file<br>This will uploa | s to this site?<br>d all files from "365Co | nfig". Only do t | Uplond             | Cancel     |

To import a One Drive file to the content of your Brightspace/D2L course, in content, click on the New Button, click on upload files

| Cna College of the       | raining Practice Course (Rhonda) 🛛 🔛 🖨 🦨                     |
|--------------------------|--------------------------------------------------------------|
| Course Home Content Asse | ssments 🗸 Communication 🗸 Course Tools 🗸                     |
| Search Topica            | One Drive 🗸                                                  |
| 史 Overvlew               | Add dates and restrictions                                   |
| Bookmarks                | Add a description                                            |
| Course Schedule          | New 🗸 Add Existing Activities 🖌 🚀 Bulk Edit                  |
| Table of Contents        | Upload Files ag and drop files here to create and update top |
| I test 6                 | Capture                                                      |
| l anu                    | Video or Audio                                               |
|                          | Create a File                                                |

Click on One Drive Files.

| Add a File                         | ×  |
|------------------------------------|----|
| 😨 My Computer                      | >  |
| Course Offering Files              | >  |
| < Shared Files                     | >  |
| ▲ OneDrive Files<br>OneDrive Files | >  |
|                                    |    |
|                                    |    |
| Cancel                             | h. |

Select the file (please note page movement button to allow you to scroll through your pages of One Drive)

| All Documents Selected Do | cuments (0)                  |              |  |
|---------------------------|------------------------------|--------------|--|
| Documents                 |                              | -            |  |
| III 🗋 Name                | Modified                     | Page Forward |  |
| Attachments               | Jan 4, 2017 12:07 PM         |              |  |
| Motebooks                 | Mar 26, 2019 1:56 PM         |              |  |
| Microsoft Teams Chat.     | Mar 24, 2020 11:00 AM        |              |  |
| TestUpload                | Feb 24, 2020 9:14 AM         |              |  |
| FPDF                      | Mar 23, 2020 2:59 PM         |              |  |
| Doc 🛤                     | Mar 24, 2020 11:03 AM        |              |  |
| 📕 365Config               | Mar 24, 2020 11:16 AM        |              |  |
| 🗐 📫 Book                  | Mar 6, 2020 12:02 PM         |              |  |
|                           | Disconnect rhendelareckiller | a ni ta      |  |
|                           |                              |              |  |
|                           |                              |              |  |

| All Documents Selected Docum | nents (0)                          |    |
|------------------------------|------------------------------------|----|
| Documenta                    |                                    |    |
| 💷 🗅 Name                     | Modified Page Backward             |    |
| 🗏 🗋 Edit_D2L_Gradebook_R_    | Oct 31, 2019 12:02 PM              |    |
| 🗉 🗋 Edit_D2L_Gradebook_R.    | Mar 13, 2020 2:57 PM               |    |
| 🗎 🗋 Edit_D2L_Gradebook_R_    | Mar 16, 2020 3:28 PM               |    |
| 🗊 🗋 test.bet                 | Mar 18, 2020 10:24 AM              |    |
| 📖 🗋 365.br                   | Mar 23, 2020 3:35 PM               |    |
|                              |                                    |    |
|                              |                                    |    |
|                              | Disconnect danada beckiĝinas ni za |    |
|                              |                                    |    |
| Add Back                     | Createl                            |    |
| Add Back                     | Cancel                             | 16 |

Check the file you wish to add. Click Add. The file will then import to your course.

| All Documents Selected Docum | nents (1)                        |  |
|------------------------------|----------------------------------|--|
| Documenta                    | <                                |  |
| 💷 🗅 Name                     | Modified                         |  |
| 🗐 🗋 Edit_D2L_Gradebook_R.    | Oct 31, 2019 12:02 PM            |  |
| 🗇 🗋 Edit_D2L_Gradebook_R.    | Mar 13, 2020 2:57 PM             |  |
| 🔲 🗋 Edit_D2L_Gradebook_R_    | Mar 16, 2020 3:28 PM             |  |
| 🖉 🗋 test.bd                  | Mar 16, 2020 10:24 AM            |  |
| III 🗋 365.br                 | Mar 23, 2020 3:35 PM             |  |
|                              | Dismover the one-bendgers of re- |  |
|                              |                                  |  |
|                              | Connect                          |  |

| CRA Cellege of the North Atlantic | D2L Trai | ning Practice Course (Rhonda)                        |             | RB Rhonda Back       |
|-----------------------------------|----------|------------------------------------------------------|-------------|----------------------|
| Course Home Content               | Assessme | ents $\sim$ Communication $\sim$ Course Tools $\sim$ |             |                      |
| Search Topics                     | ٩        | One Drive 🗸                                          |             | 😝 Print 🔹 Ö Settings |
| 호 Overvlew                        |          | Add dates and restrictions                           |             | \$                   |
| Bookmarks                         |          | Add a description                                    |             |                      |
| Course Schedule                   |          | New 🗸 Add Existing Activities 🗸                      | 🌮 Bulk Edit |                      |
| Table of Contents                 | 11       | E test                                               |             | ~                    |
| ii test                           | 6        | E lextrie                                            |             |                      |
| i new                             | 1        | Add a sub-module                                     |             |                      |
| ii newest                         | 2        |                                                      |             |                      |

Please ensure that this is the method that you use to put your files into your course.